Updated: April 2019

Log in to the EMS Portal using your UVM net id and password.

Click on "Create A Reservation"

This will open your Reservation Templates

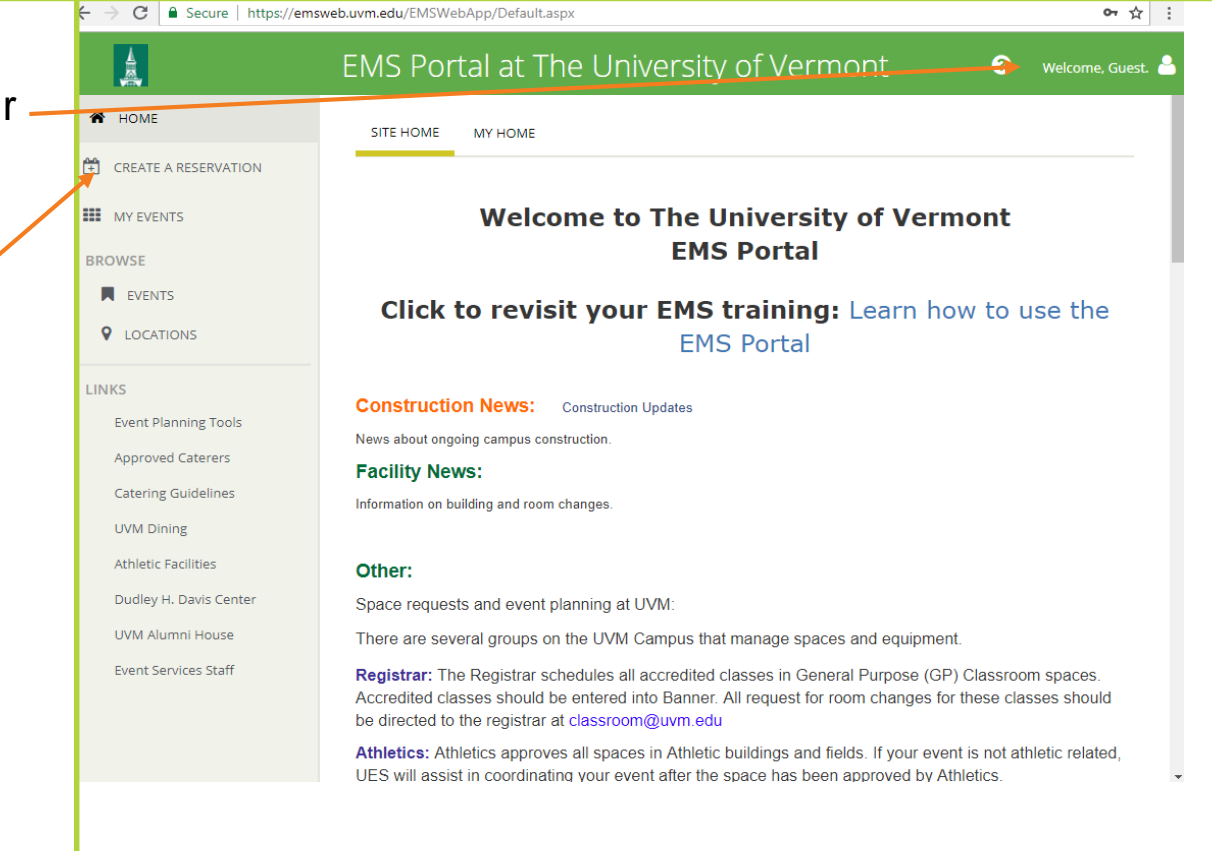

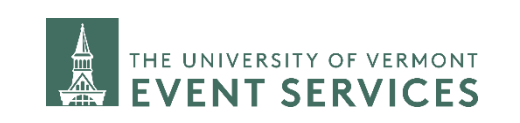

A recurring event is an event/meeting that happens repeatedly throughout the semester or academic year.

Click on "Book Now" next to the correct reservation template to continue.

Choose "Request A Room" to request an indoor space.

Choose "Request An Outdoor Space" to request an outdoor space.

| НОМЕ                                                   |                                                                                                    |                                                              |                          |
|--------------------------------------------------------|----------------------------------------------------------------------------------------------------|--------------------------------------------------------------|--------------------------|
| CREATE A RESERVATION                                   | My Reservation Templates                                                                                                |                                                              |                          |
|                                                        | Request a Room                                                                                                    |                                                              | book now about           |
| BROWSE<br>EVENTS                                       | Request an Outdoor Space                                                                                                |                                                              | book now about           |
| LOCATIONS                                              |                                                                                                    |                                                              |                          |
|                                                        |                                                                                                    |                                                              |                          |
| Tip: Make your spa<br>guidelines. UV<br>available. New | ace request as early as possible base<br>M event space is limited and your des<br>er advertise your event until your EM | d on the space bo<br>sired location may<br>S request has bee | ooking<br>/ not be<br>en |

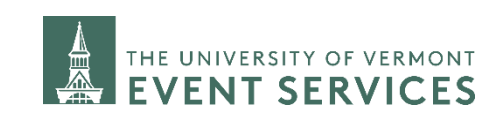

Davis Center Events dcevents@uvm.edu 802.656.1204

#### Updated: April 2019

Updated: April 2019 Click on the Recurrence button. C Secure https://emsweb.uvm.edu/EMSWebApp/RoomRequest.aspx?data=ity3Dem%2byxxGFZTQ... Q☆ : **Room Request** ? <mark>-</mark> ~ x Request a Room () My Cart (0) Create Reservation 1 Rooms 2 Services 3 Reservation Details In the Recurrence window, select the drop New Booking for Wed Aug 15, 2018 Next Step down arrow next to Repeats. Choose your repeating pattern. Selected Rooms Date & Time Date If you choose Random, this will open a Wed 08/15/2018 Recurrence Recurrence calendar and you can select each date that Start Time you want. This will allow you to avoid Remove Recurrence 0 Random 9:00 AM 10:00 AM 0 scheduling on holidays, Spring Break or Tip: Make sure to other such dates. To select the dates, click < August 2018 > enter the correct start on them. Sa and end time of your Su Mo Tu We Th event. 2 29 30 31 3 4 9 5 6 7 8 10 11 **DO NOT** add in extra 15 16 12 13 14 18 time for setup and 19 20 21 22 23 24 25 breakdown here. You 26 27 28 20 30 31 1 When you have finished selecting your can add pre & post 5 6 8 event time in the next repeating dates, enter your start and end set up. times. Start Time End Time 0 0 9:00 AM 10:00 AM NOTE: The start and end time for each reoccurrence must be the same. Create booking in this time zone Eastern Time Make sure to click Apply Recurrence! Apply Recurrence Close

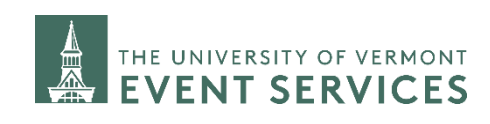

A summary of how many dates you selected should now show here

Click on the Search Box

EMS will generate a list: "Rooms You Can Request"

The second column, "Available", shows if the room is available on all of your requested dates. For example, here the room is available for 4 of the 4 dates marked by "4/4". If a room is not available for all of the dates it will be listed as "3/4". If you select a space that is not available on all dates, the system will then show you another list of rooms that are available for the remaining dates.

Once you have identified the room you wish to select, click on the blue circle with the white plus sign to add the room.

| ← → C 🔒 Se                                                                              | ecure https://em                                           | sweb.uv           | m.edu/EMSWebApp/Ro                               | oomRequest. | aspx?data=ity                        | 3Dem%2    | 2byxx | GFZT | QvNr974ydUj%2b8dP                                                                   | 3A              | ର 🕁             |
|-----------------------------------------------------------------------------------------|------------------------------------------------------------|-------------------|--------------------------------------------------|-------------|--------------------------------------|-----------|-------|------|-------------------------------------------------------------------------------------|-----------------|-----------------|
|                                                                                         |                                                            | R                 | loom Requ                                        | lest        |                                      |           |       |      | 0                                                                                   |                 | <b>-</b> ~      |
| 🗙 Request a Ro                                                                          | om 🖲                                                       |                   |                                                  |             |                                      |           |       |      | 📜 My Ca                                                                             | rt (0) Crea     | ite Reservation |
|                                                                                         |                                                            |                   | 1 Rooms                                          | 2 Services  | 3 Reser                              | vation De | tails |      |                                                                                     |                 |                 |
| New Booking fo                                                                          | or Tue Jan 1, 201                                          | 9                 |                                                  |             |                                      |           |       |      |                                                                                     |                 | Next Step       |
| Date & Inde                                                                             |                                                            | Selecte           | d Rooms                                          |             |                                      |           |       |      |                                                                                     |                 |                 |
| Occurs on various dates, e<br>until Thu Jan 10, 2019 fron<br>Eastern Time. (4 occurrent | effective Tue Jan 1, 2019<br>n 9:00 AM to 10:00 AM<br>ces) | Your se<br>Room S | lected Rooms will appear here.<br>Search Results |             |                                      |           |       |      |                                                                                     |                 |                 |
| Recurrence                                                                              |                                                            | LIST              |                                                  |             |                                      |           |       |      |                                                                                     |                 |                 |
| Locations                                                                               | Add/Remove                                                 | E Favo            | orite Roo                                        |             |                                      |           |       |      | Find A Room                                                                         | Search          |                 |
| (all)                                                                                   |                                                            |                   | Room                                             | Available 🗸 | Location                             | Floor     | ΤZ    | Сар  | Price                                                                               | Filter<br>Match |                 |
|                                                                                         | Search                                                     | Roon              | ns You Can Request                               |             |                                      |           |       |      |                                                                                     |                 |                 |
| Let Me Search For A<br>Setup Types<br>Default                                           | A Room<br>Add/Remove                                       | 0                 | Davis Center 001 (Outside<br>Table)              | 4/4         | Bailey<br>Howe/Davis<br>Center Green | (none)    | ET    | 200  | 60.00 with 100% Discount                                                            | _               |                 |
| Room Types<br>(all)                                                                     | Add/Remove                                                 | •                 | Kalkin Bldg 001                                  | 4/4         | Kalkin                               | 01        | ET    | 64   | 180.00 Half Day,360.00<br>Full Day based on<br>Reserved hours with 100%<br>Discount |                 |                 |
| Features<br>(none)                                                                      | Add/Remove                                                 | 0                 | Davis Center 002 (Outside<br>Table)              | 4/4         | Bailey<br>Howe/Davis<br>Center Green | Outside   | ET    | 200  | 60.00 with 100% Discount                                                            |                 |                 |
| Number of People                                                                        |                                                            | •                 | Kalkin Bldg 002                                  | 4/4         | Kalkin                               | 01        | ET    | 54   | 180.00 Half Day,360.00<br>Full Day based on<br>Reserved hours with 100%<br>Discount |                 |                 |
| I Know What Room                                                                        | I Want                                                     | 0                 | Davis Center 003 (Outside<br>Table)              | 4/4         | Bailey<br>Howe/Davis<br>Center Green | Outside   | ET    | 200  | 60.00 with 100% Discount                                                            |                 |                 |
|                                                                                         |                                                            | 0                 | Kalkin Bldg 003                                  | 4/4         | Kalkin                               | 01        | ET    | 58   | 180.00 Half Day.360.00<br>Full Day based on<br>Reserved hours with 100%<br>Discount |                 |                 |

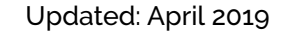

Campus Events campusevents@uvm.edu 802.656.5667

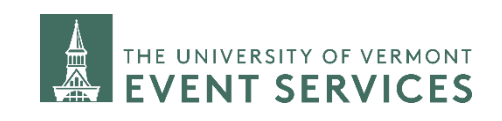

Updated: April 2019

If you choose a room that is not available on all dates, EMS will prompt you to find a room for the missing dates.

Once you have a room on all of your dates you can complete your reservation by clicking on Next Step and completing steps 2 & 3 in the reservation process.

|                                                                                                 |                                                 | F             | Room Requ                                            | est                |                                 |         |            |     | ?                                                                                  |                 |
|-------------------------------------------------------------------------------------------------|-------------------------------------------------|---------------|------------------------------------------------------|--------------------|---------------------------------|---------|------------|-----|------------------------------------------------------------------------------------|-----------------|
| × Request a Room                                                                                | . 0                                             | Coole         | ngis) within had the insufant you a                  | siethet is not and | ingle party of head             | ana.    |            |     | Eve                                                                                | n di : 🔽        |
|                                                                                                 |                                                 |               | 1 Rooms                                              | 2 Services         | 3 Reserv                        | ecian D | etails     |     |                                                                                    | -               |
| New Booking for 1                                                                               | Tue Dec 4, 201                                  | 18            |                                                      |                    |                                 |         |            |     |                                                                                    |                 |
| Date & Time                                                                                     |                                                 | Selecte       | d Roome 🕜 Attendence                                 | & Setcip Type      |                                 |         |            |     |                                                                                    |                 |
| istano on verticas detes, effect<br>sol Thu Dec 12, 2012 from 9<br>aparts Time, (2 occurrence)) | 00 A /r to Dec 4, 2018<br>00 A /r to 10:00 A /r | O u<br>Room 1 | vlapatia Mati (2021)) of Alexandra<br>Gearch Results | nas with 1 yards   | т                               | /       | _          | -   |                                                                                    |                 |
| Receiverce                                                                                      |                                                 | LIST          |                                                      | /                  |                                 |         |            |     |                                                                                    |                 |
| Locations                                                                                       | Add/Remove                                      | () Tes        | orba Roc                                             |                    |                                 |         |            |     | Real & Association                                                                 | Search          |
| Technologi & Roness Center                                                                      | Alter Certer Al.                                | /             | Room                                                 | Austible v         | Lacation                        | Floor   | 72         | Cre | Price                                                                              | Filter<br>Match |
|                                                                                                 | Search                                          | 2000          | receip @2010hpers 4al L                              | 200 I Aeraning     | t Taup 1                        |         |            |     |                                                                                    |                 |
| <ul> <li>Let Mit Sourch For A Re-</li> </ul>                                                    | -                                               | Roor          | na You Can Request                                   |                    |                                 |         |            |     |                                                                                    |                 |
| juo buegeneuoej<br>engrin ultree                                                                | Addresson                                       | 0             | Kalker Brig 007                                      | - 14               | Kalam                           | 19      | ŧT         | 4   | 180.00 Haff Deg 380.00 full<br>Day based on Reserved<br>hours with 100% Discourt   | -               |
| Noom Types<br>(ef)                                                                              | Add/Samove                                      | 0             | Kalkin Ding 004                                      | 54                 | Talkin.                         | 01      | IT         |     | 200.00 Hart Day, 430.00 Fail<br>Day based on Reserved<br>Hours with 102% Discount  | _               |
| (rene)                                                                                          | Add/Sampre                                      | 0             | Nevrille DDS (Nevri<br>Opmassum)                     | 10                 | Marci Hall                      | 18.     | ŧT.        |     | 200.00 Half Day 520.00 Full<br>Day Second on Received<br>Insura with 1005 Discount | _               |
| Number of People                                                                                | -                                               | 0             | University Heights Newth 1<br>016 (Seminar Room)     | 10                 | University<br>Heights North 1   | 01      | 57         | 20  | 160.00 Harl Day, 500.00 Fail<br>Day based on Reben ed<br>Hours with 100% Discourt  | _               |
|                                                                                                 |                                                 | 0             | Mis Agriculture: Science 017                         | 11                 | Hila<br>Apricultural<br>Science | φ.      | <b>3</b> T | s:  | 165.00 Haff Dep.320.00 Pull<br>Day based on Reserved<br>mount with 1004 Discourt   | -               |
| Show What Boots (We                                                                             |                                                 |               |                                                      |                    | in the second                   |         | 114        | _   |                                                                                    | _               |
| <ul> <li>Roow What Room (W)</li> </ul>                                                          |                                                 | 0             | Oniversity Heights March 1<br>025 (Lobby)            | - 5/1              | Heights Starth 1                | 01      | - 11       | _   |                                                                                    |                 |

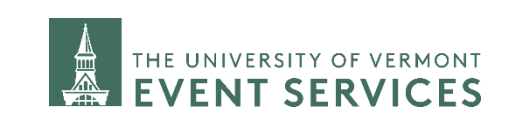